入金方法

※最低入金額は 1,000 バーツ以上でございます。
※1 日あたりの最大入金額は 2,000,000 バーツまでのみでございます。
※2,000,000 バーツ以上入金する場合は、ペイメントゲートウェイ方法または ATS(自動引き落とし)方法にてご入金ください。
※システムの入金を反映される時間は、土日祝を除く平日 07.30 時~17.30 時となります。
※土日祝に入金のお手続きをする場合は、翌営業日に入金のお手続きが行います。

1. Streaming アプリにてログイン後、「SBI Service」 > 「Deposit QR Code を選択」

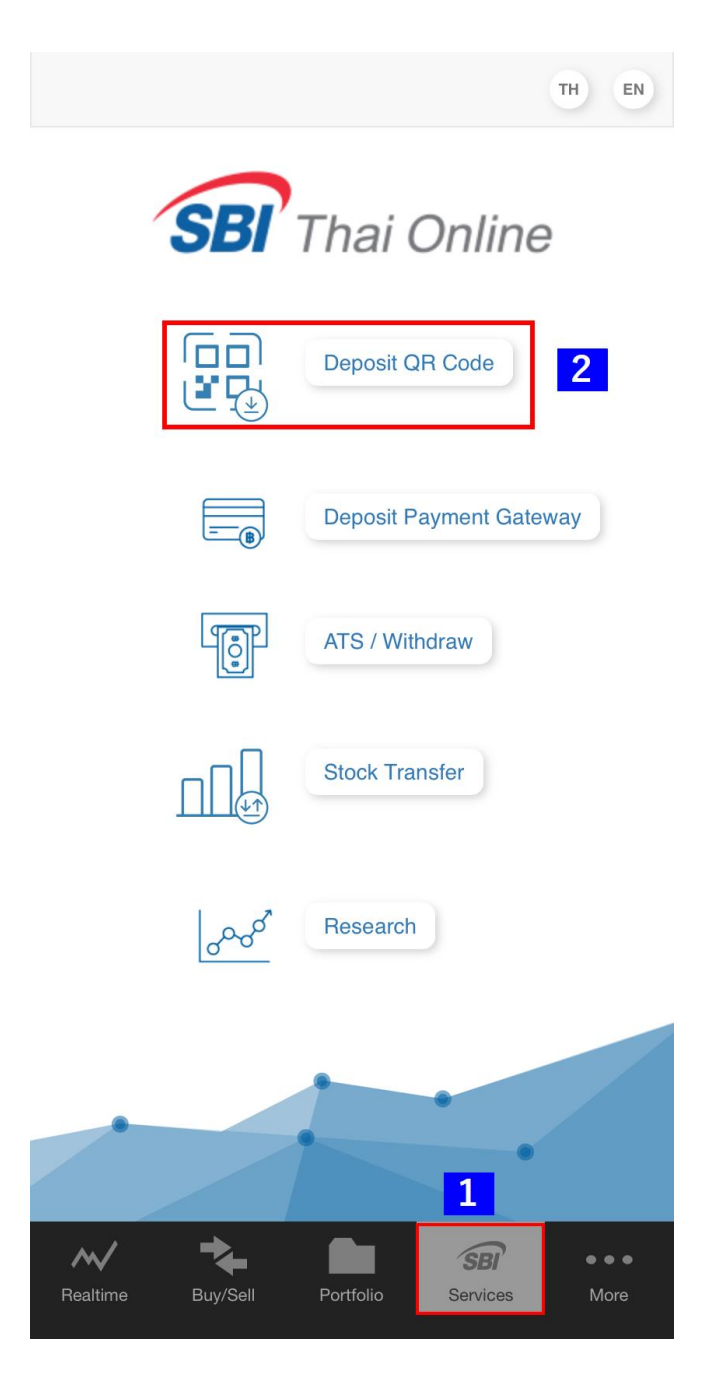

2. ログインと同じパスワードをご入力ください。

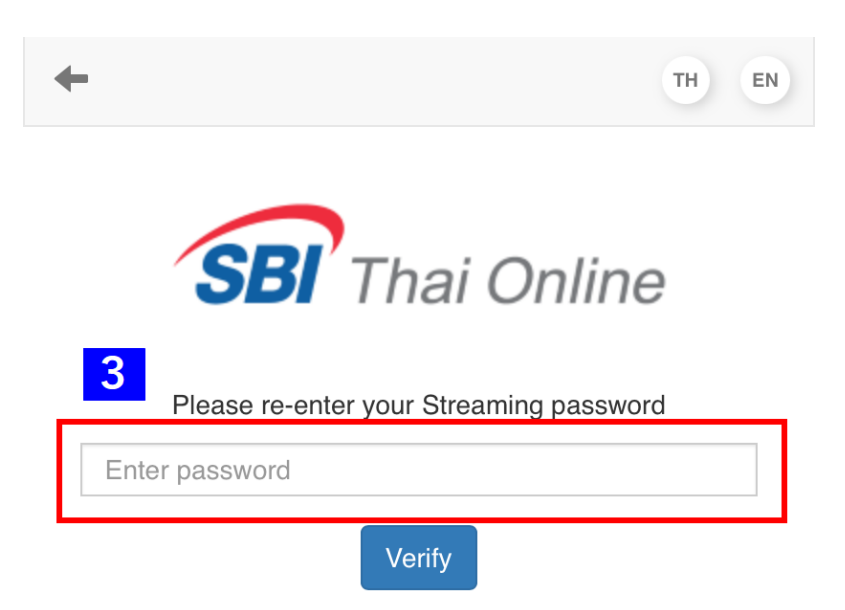

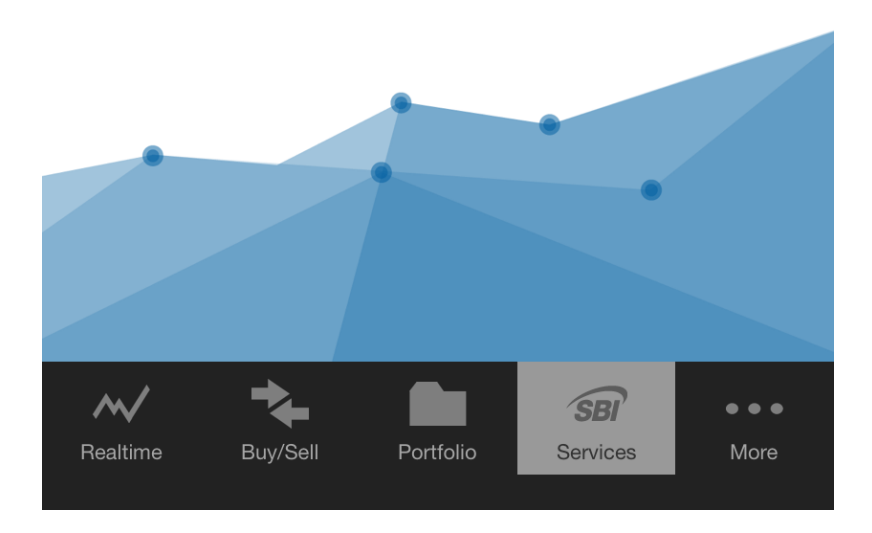

3. 「証券口座番号を選択」>「Collateral Deposit を選択」>「入金額を入力」

| ft Home                                                                                                    | TH EN         |
|----------------------------------------------------------------------------------------------------|---------------|
| SBI Thai Online                                                                                                    |               |
| Welcome:                                                                                                    |               |
| Choose your action                                                                                                    |               |
| Deposit QR                                                                                                    |               |
| Please select your account to deposit<br>Code<br>Account Number - Account Type<br>CASH BALANCE $\diamond$                                            | by QR         |
| Deposited for                                                                                                    |               |
| Collateral Deposit 5<br>Fee Payment<br>** The bank account name that uses for depositing money<br>must match with the owner of securities account ** |               |
| 6<br>Amount<br>入金額を入力<br>路ht<br>※最低入金額は 2,000 バーツ以上<br>※1日あたりの最大入金額は 2,000,000パーツまでのみ                                                                |               |
| Realtime Buy/Sell Portfolio                                                                                                    | ● ● ●<br>More |

5. 「Generate QR Code をタップ」

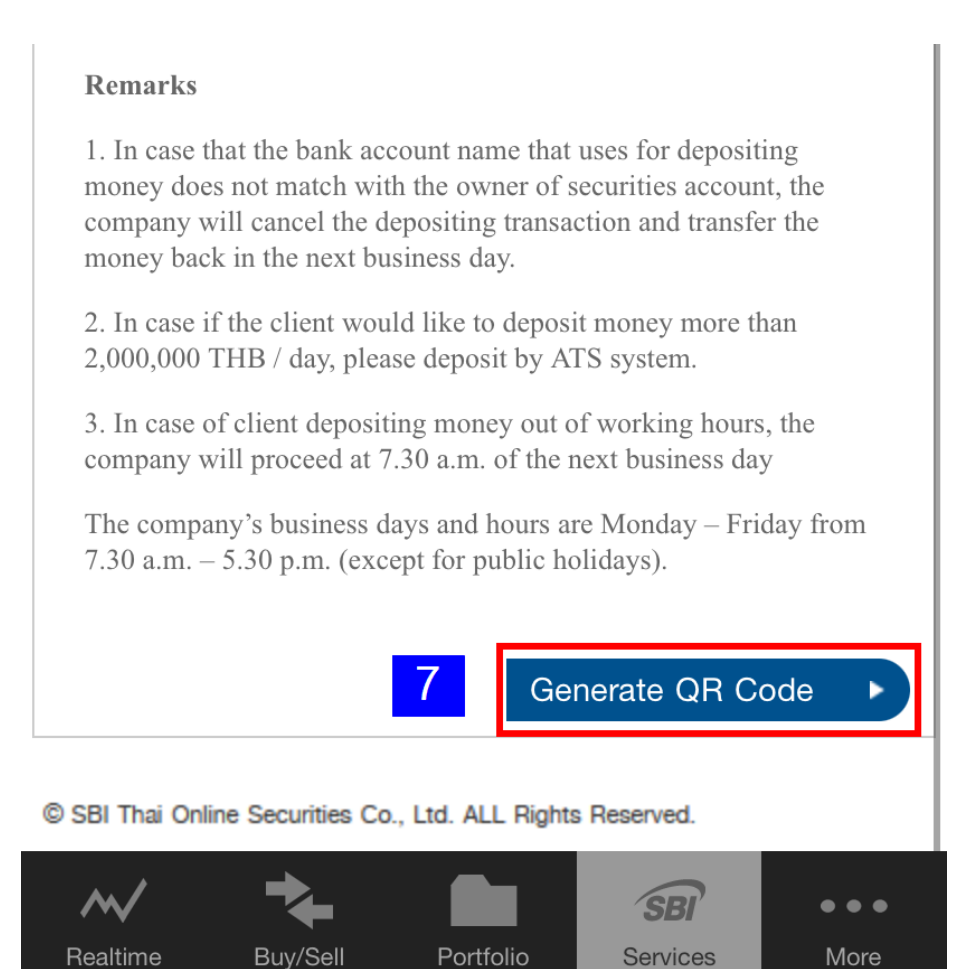

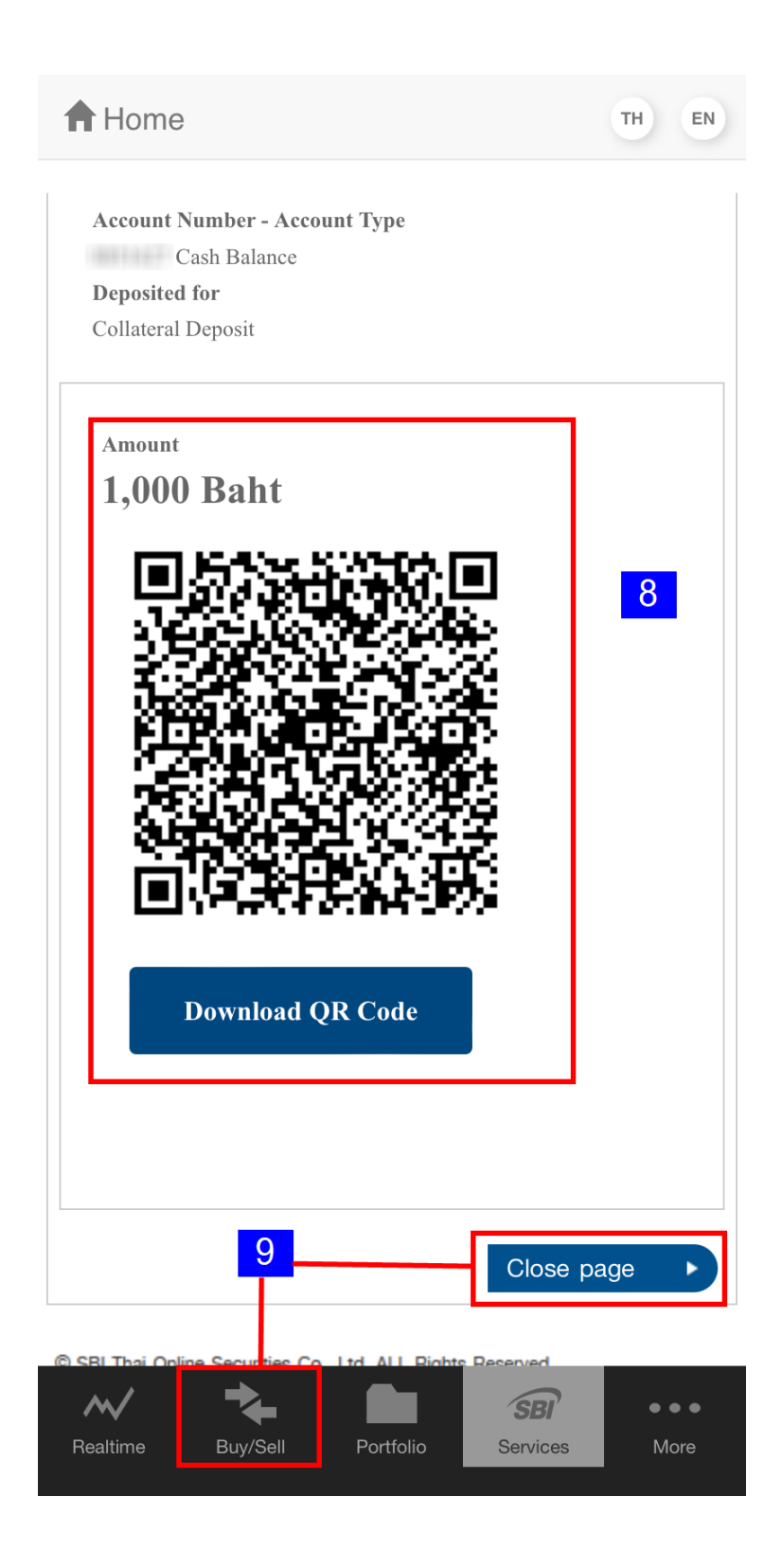